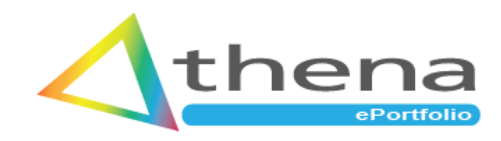

# Athena ePortfolio Information for Training Providers

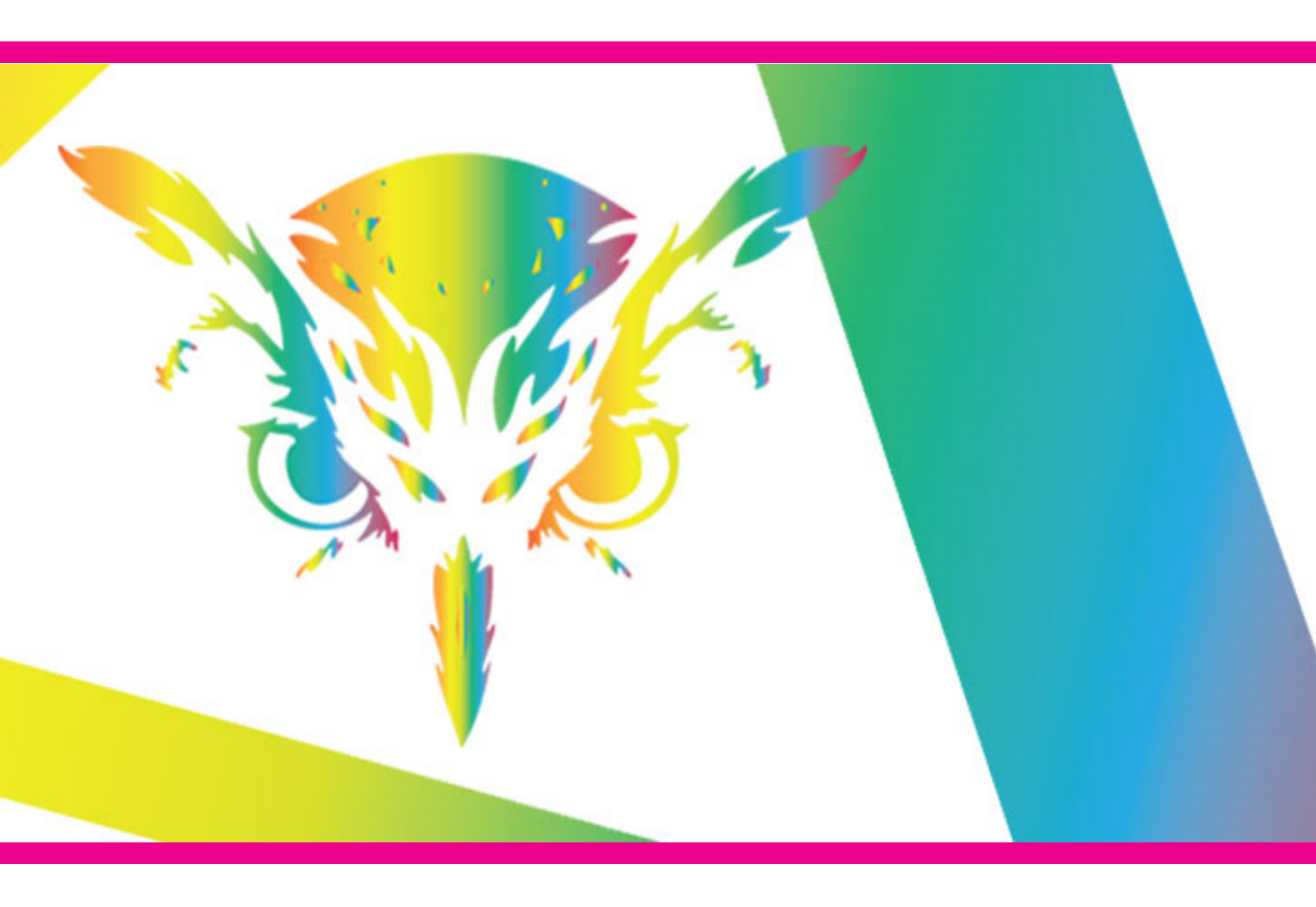

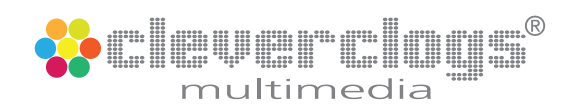

# Contents

| About Athena ePortfolio                                |    |  |  |  |  |  |
|--------------------------------------------------------|----|--|--|--|--|--|
| How Will My Organisation Benefit?                      | 3  |  |  |  |  |  |
| Accessibility                                          | 3  |  |  |  |  |  |
| Athena ePortfolio - for Training Providers             |    |  |  |  |  |  |
| Who Grants Permission and Access Rights?               |    |  |  |  |  |  |
| What Does Permission Consist of?                       | 5  |  |  |  |  |  |
| What Are Access Rights?                                | 5  |  |  |  |  |  |
| Giving a Learner Permission                            | 6  |  |  |  |  |  |
| ePortfolio administration in Athena MIS                | 7  |  |  |  |  |  |
| Athena ePortfolio - Learner Access                     | 8  |  |  |  |  |  |
| Athena ePortfolio - Home                               | 9  |  |  |  |  |  |
| Athena ePortfolio - My Courses                         | 9  |  |  |  |  |  |
| My Courses - Evidence                                  | 10 |  |  |  |  |  |
| My Courses - Course Resources                          | 10 |  |  |  |  |  |
| My Courses - eLearning                                 | 11 |  |  |  |  |  |
| My Account - My Details                                | 12 |  |  |  |  |  |
| My Account - Digital Signature                         | 12 |  |  |  |  |  |
| Athena ePortfolio - EQA Access                         | 13 |  |  |  |  |  |
| Athena ePortfolio - Employer Access                    | 13 |  |  |  |  |  |
| Athena ePortfolio - Learner Access - Mobile Phone View | 14 |  |  |  |  |  |
| Notes:                                                 | 16 |  |  |  |  |  |

# About Athena ePortfolio

Athena ePortfolio is a web based application accessed by learners, apprentices, employers and EQA's. It is fully integrated within Athena MIS and is standard in both our Premium and Enterprise Licences. Athena ePortfolio isn't included in our Standard Licence as some providers have their own file storage or ePortfolio supplier already in place, however they can still make the most of the data management functionality and support included in our Standard Licence. You can upgrade at anytime, it's pretty much an instant process but there will be an additional cost involved.

Please note Athena ePortfolio is NOT available as a stand alone product.

We take data protection and cyber security very seriously and reserve the right to revoke access to any user if unacceptable material is uploaded into their ePortfolio.

## How Will My Organisation Benefit?

As expected by Ofsted Athena ePortfolio includes all written feedback on units and outcomes recorded by assessors in Athena MIS. Consequently, specific targets on how learners can improve the quality of their work are clear and available to them for future reference. Giving learners the ability to track their own progress and responsibility for submitting their own evidence not only promotes self motivation but also satisfies requirements for awarding organisations.

However, Athena ePortfolio isn't just for learners! Upgrading to a Premium or Enterprise licence opens up a whole wealth of additional features for your organisation to benefit from including:

- **My Profile** an ePortfolio for all your staff / users to track their CPD, digital signatures. eForms and eLearning available with Enterprise licence.
- Profile Manager track staff CPD complete with business wide document store
- IQA Management map evidence to units and outcomes/criteria for a more streamlined IQA process.
- Athena eDocs tools for creating digital workbooks, study guides, surveys and digital eForms are available with an Enterprise licence.

# Accessibility

Athena ePortfolio is designed to run on any web browser on a desktop, tablet or smart phone.

For further information or to access our demonstration site please contact:

**Cleverclogs Multimedia LTD** Beverley Enterprise Centre, Beck View Road, Beverley, HU17 0JT. info@cleverclogsmultimedia.com Tel: 01482 230018

Cleverclogs Multimedia LTD is registered in England and Wales with company number 10663003. Registered office: Beverley Enterprise Centre, Beck View Road, Beverley, HU17 0JT. VAT Number: GB266063991.

#### Athena ePortfolio - for Training Providers

**Athena ePortfolio** works in two ways, internally for the training provider, it's fully integrated within Athena MIS with the ePortfolio located within the learner profile's Learning Delivery tab as shown below:

| 🔀 Learning Delivery 🕥 Delivery Monitoring 👘 👔 Funding & Monitoring 🔚 Employment 📄 Notes 🖓 |                           |              |                     |                     |          |       |  |
|-------------------------------------------------------------------------------------------|---------------------------|--------------|---------------------|---------------------|----------|-------|--|
| ficate in ES                                                                              | OL Skills for Life        |              |                     |                     |          |       |  |
| ims & Units                                                                               | Destination & Progression | Certificates | Enrichment Activity | Sub-Contracted Aims | Evidence | eDocs |  |

When the Evidence tab is selected within a learner profile Athena MIS checks to see if an ePortfolio exists, if not you'll be prompted to create one, all it takes is a single click of the Create ePortfolio button!

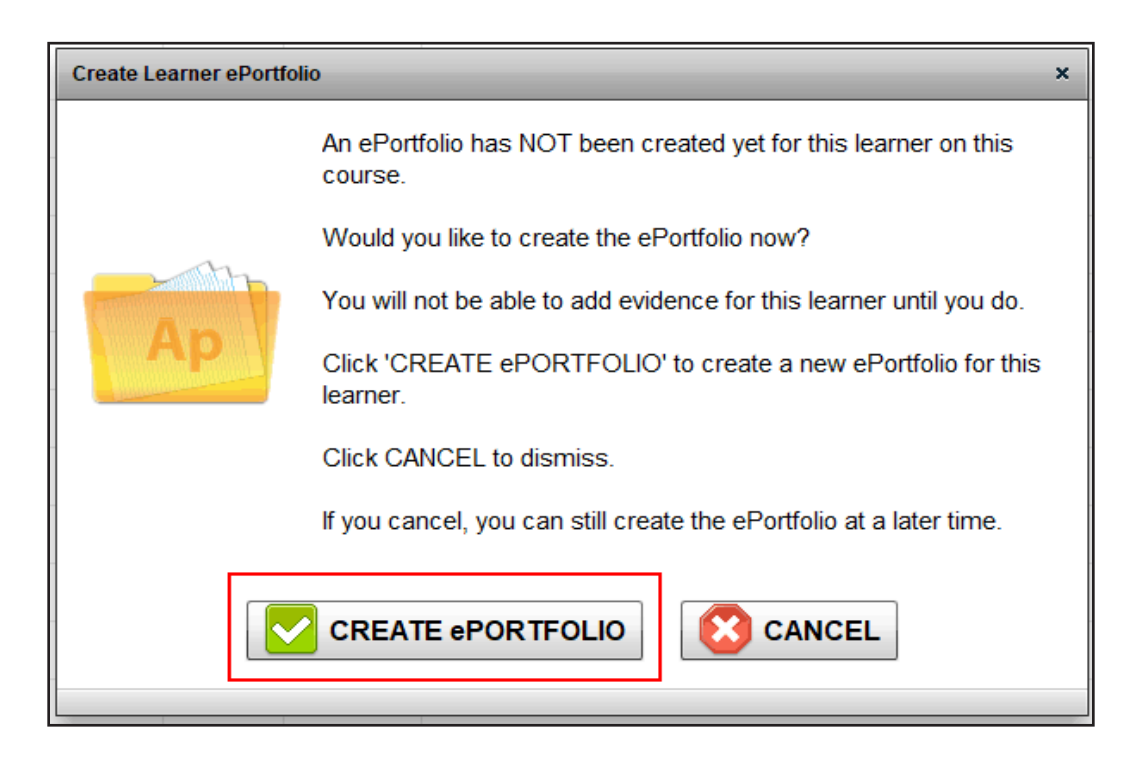

Once created learner evidence and associated documentation can be uploaded directly into the learner profile by members of staff.

Assessors can then map evidence to course units, outcomes / criteria and your IQA's can perform their duties all within one software application.

Athena ePortfolio is available to every learner with a profile in Athena MIS and across all funding streams.

#### Who Grants Permission and Access Rights?

Each training provider will determine their own method of distributing permission and access rights to Athena ePortfolio. This will primarily depend on how Athena MIS is utilised within their organisation, but here are some examples:

- Data input access can be created by the person or team who initially input learner data.
- Assessor can create access once they determine learner suitability.
- Super User you may feel that this access needs to be granted by a top level user.

Note: User accounts are created from within Athena MIS by the training provider and ONLY by users with the appropriate rights. Access rights are set in the usual way in System Settings by a Super User.

## What Does Permission Consist of?

| Permission consists of creating a user name and password                                     | Account Settings Surveys           |  |  |  |  |
|----------------------------------------------------------------------------------------------|------------------------------------|--|--|--|--|
| For each learner.                                                                            | Account Settings                   |  |  |  |  |
| User name - learner name                                                                     | Username:                          |  |  |  |  |
| Password - temporary, learner will change after login.                                       |                                    |  |  |  |  |
|                                                                                              | Password: 🗹 Set Password           |  |  |  |  |
|                                                                                              |                                    |  |  |  |  |
| What Are Access Rights?                                                                      | Confirm Password:                  |  |  |  |  |
| There are several options available when granting access to Athena ePortfolio which include: |                                    |  |  |  |  |
| <ul> <li>Enable / Disable access</li> </ul>                                                  | Enable Access:                     |  |  |  |  |
| Receive Notifications                                                                        | Enabled                            |  |  |  |  |
| Allow ePortfolio Upload                                                                      | Receive Notifications:             |  |  |  |  |
| Allow ePortfolio File Delete                                                                 | Yes                                |  |  |  |  |
| Allow ePortfolio Evidence Mapping                                                            | Allow ePortfolio Upload:           |  |  |  |  |
| Allow Access to Course Resources                                                             | Yes 🔻                              |  |  |  |  |
|                                                                                              | Allow ePortfolio File Delete:      |  |  |  |  |
|                                                                                              | Yes 🔻                              |  |  |  |  |
|                                                                                              | Allow ePortfolio Evidence Mapping: |  |  |  |  |
|                                                                                              | Yes                                |  |  |  |  |
|                                                                                              | Allow Access To Course Resources:  |  |  |  |  |
|                                                                                              | Yes                                |  |  |  |  |

#### **Giving a Learner Permission**

It's really easy to give a learner permission to access their Athena ePortfolio, follow these simple steps:

- 1. Search for a learner
- 2. Select learner in the list
- 3. Click the Learner Access button.

| Das | hboard Search    | Help              |                  |               |                |                   |                        |        |                  |       |
|-----|------------------|-------------------|------------------|---------------|----------------|-------------------|------------------------|--------|------------------|-------|
| Ses | arch View Dashbo | eard View Candida | te Update Enroln | nent Progress | Add to Export  | Export All        | Clear Export E         | Export | Learner Ac       | DESS  |
| Sea | rch Results      |                   |                  |               |                |                   |                        | Fo     | und 2 results    | in to |
|     | Name             | ULN               | NI Number        | Employer      | Framewo        | ork / Course / Pa | ckage                  |        | Progression      | (     |
| 2   | John Smith       | 111111111         | AB123456C        | Athena Demo   | Site Driving G | oods Vehicles -II | _A-Cycle               |        | 0% 57%           |       |
| 2   | Soroya Poole     | temp206576        | NINO             | Lakeside Scho | ool Level 3 B  | usiness Adminis   | strator Standard - ST0 | 070    | <b>7% 0%</b> 65% | /     |

- 4. Create user name
- 5. Create password
- 6. Make access selections
- 7. Click the Save button.

Access and permission to use Athena ePortfolio has been granted although it can be revoked at anytime.

|                                                                   | Access History Dates Activity History                                                  |                                                                                     |                                                                 |                                                                      |                                                                    |             | Account Settings |                                                                                                    |  |
|-------------------------------------------------------------------|----------------------------------------------------------------------------------------|-------------------------------------------------------------------------------------|-----------------------------------------------------------------|----------------------------------------------------------------------|--------------------------------------------------------------------|-------------|------------------|----------------------------------------------------------------------------------------------------|--|
|                                                                   | August                                                                                 |                                                                                     | 2                                                               | 024                                                                  | ≎ →                                                                | Description | Activity Date    | Username:                                                                                                    |  |
| \$<br>4<br>11<br>25<br>ighli<br>lick (<br>arne<br>allen(<br>oonth | M 1<br>5 6<br>12 1:<br>19 2:<br>26 2:<br>ghted dat<br>on a highl<br>dar to view<br>hs. | r W<br>3 7<br>3 14<br>0 21<br>7 28<br>tes cont<br>lighted (<br>. Use th<br>w future | T<br>1<br>8<br>15<br>22<br>29<br>atin lea<br>date to<br>cor pre | F<br>2<br>9<br>16<br>23<br>30<br>30<br>armer :<br>view sort<br>vious | <b>s</b><br>3<br>10<br>17<br>24<br>31<br>activity.<br>the<br>h the |             |                  | Password: Set Passw<br>Confirm Password:<br>Enable Access:<br>Enabled<br>Receive Notifications:<br>Select<br>Allow ePortfolio Upload:<br>Select<br>Allow ePortfolio File Delete:<br>Select |  |

#### ePortfolio administration in Athena MIS

Administration of your learners ePortfolio is managed from within their profile in Athena MIS. Here you can enable or disable access, add eDocs feedback and notes, set visibility rights on individual eDocs, open the learner viewer and email the unique URL to the learner.

|    | 📰 General 🛛 🗔 Initial Assessment 🔀 Learning Delivery 🖉 Delivery Monitoring 😻 🔥 Funding & Monitoring 📓 Employment 📄 Notes                           |       |              |     |          |             |             |             |                |                    |                                                                                                |
|----|----------------------------------------------------------------------------------------------------|-------|--------------|-----|----------|-------------|-------------|-------------|----------------|--------------------|------------------------------------------------------------------------------------------------|
| E  | Entry Level 3 - Essential Digital Skills for Work                                                                                                  |       |              |     |          |             |             |             |                |                    |                                                                                                |
| Pr | Programme Details Component Aims & Units Destination & Progression Certificates Enrichment Activity Sub-Contracted Aims Evidence eDocs Skill Scans |       |              |     |          |             |             |             |                |                    |                                                                                                |
|    | Eilter By Category: Chay All                                                                                                    |       |              |     |          |             |             |             |                |                    |                                                                                                |
|    | inter by category. Only P                                                                                                    |       |              | 1.  |          |             |             |             |                | 1                  |                                                                                                |
|    | 💽 Add eDoc 💮 Edit                                                                                                    | Feedl | back 🗍 🗍 Del | ete | 🔒 Rights | Gateway     | Acti        | vity Log    | Access Enabled |                    |                                                                                                |
|    | Title                                                                                                    | Notes | Category     |     | Signed   | Progress    | Target Date | Complete Da | Modified By    | Modified Date      | eDoc Learner URL                                                                               |
| F  | Induction Feedback Form                                                                                                    |       |              |     |          | Complete 0% |             |             | James Addison  | Tuesday, Jul. 9,   | The URL Link below will give the learner                                                       |
| F  | Apprenticeship<br>Enrolment Form                                                                                                    |       |              |     |          | Complete 0% | 1           |             | Lynn Yates     | Friday, Jun. 28, 3 | access to the assigned documents. You can<br>switch access on or off by setting the Visibility |
| F  | Level 4 Skills Scan                                                                                                    |       |              |     |          | Complete 0% | 1           |             | Lynn Yates     | Friday, Jun. 28, 3 | Rights.                                                                                        |
| s  | Learner Course Review<br>Survey                                                                                                    |       |              |     |          | Complete 0% |             |             | Lynn Yates     | Friday, Jun. 28, 3 | Show eDoc Link                                                                                 |
| ľ  | Working in a Team -<br>Study Guide                                                                                                    |       |              |     |          | Complete 0% |             |             | Lynn Yates     | Friday, Jun. 28, 3 |                                                                                                |
| ľ  | Working in a Team L2 -<br>Assessment book                                                                                                    |       |              |     |          | Complete 0% |             |             | Lynn Yates     | Friday, Jun. 28, 3 | Copy eDoc Link                                                                                 |
|    |                                                                                                    |       |              |     |          |             |             |             |                |                    |                                                                                                |
|    |                                                                                                    |       |              |     |          |             |             |             |                |                    | Email eDoc Link                                                                                |
|    |                                                                                                    |       |              |     |          |             |             |             |                |                    | Launch eDoc Viewer                                                                             |
|    |                                                                                                    |       |              |     |          |             |             |             |                |                    |                                                                                                |

If you have created an automated an email to be sent out from within Cohort Manager in Athena MIS, with on-boarding information such as; handbooks, learner agreements, skill scans, forms etc. then you can resend the email from here.

| eDoc Learner URL                                                                                                    |                    |  |  |  |  |  |  |
|----------------------------------------------------------------------------------------------------|--------------------|--|--|--|--|--|--|
| The URL Link below will give the learner<br>access to the assigned documents. You can<br>switch access on or off by setting the Visibility<br>Rights. Click the Rights button to set Visibility<br>Rights. |                    |  |  |  |  |  |  |
|                                                                                                    | Show eDoc Link     |  |  |  |  |  |  |
| Г                                                                                                    |                    |  |  |  |  |  |  |
|                                                                                                    |                    |  |  |  |  |  |  |
|                                                                                                    | Copy eDoc Link     |  |  |  |  |  |  |
|                                                                                                    |                    |  |  |  |  |  |  |
|                                                                                                    | Email eDoc Link    |  |  |  |  |  |  |
|                                                                                                    |                    |  |  |  |  |  |  |
|                                                                                                    | Launch eDoc Viewer |  |  |  |  |  |  |
| L                                                                                                    |                    |  |  |  |  |  |  |

Check out our YouTube channel, we've a range of 'How to...' videos including **Athena ePortfolio Overview** and **How to Upload Evidence** which gives a more in-depth look into Athena ePortfolio.

#### Athena ePortfolio - Learner Access

Athena ePortfolio is a web based application for learners to:

- manage their own evidence
- create digital signatures
- complete digital forms, eLearning workbooks, assignments, surveys, skills scans & diagnostics
- track progression through their learning journey.

Apprentices have additional functionality to:

- log their Off The Job Training activity
- prepare for Gateway.

All assessor/tutor and IQA activity takes place in Athena MIS and all relevant learner data is passed through to their Athena ePortfolio, with access provided by the training provider.

| < | thena            |  |
|---|------------------|--|
|   |                  |  |
|   | ePortfolio Login |  |
|   | Demonstration    |  |
|   | Learner          |  |
|   | A                |  |
|   | Login            |  |
|   |                  |  |
|   |                  |  |
|   |                  |  |
|   |                  |  |
|   |                  |  |

Desktop / tablet view

#### NOTE:

You will be given a unique URL to access your Athena ePortfolio with your Premium or Enterprise licence. It's up to the training provider to share this with their learners along with login details. All Athena Applications and URL's are available from an Athena MIS users 'My Profile'.

#### Athena ePortfolio - Home

The home page shows course progression and schedule at a glance with access from the Menu on the left top all other areas.

| Athena                                         | Athena Demonstration: Welcome Back Phoebe Kennedy                                                                                                    |                                                                                                    | ≡ 🔒 |  |  |  |  |
|------------------------------------------------|----------------------------------------------------------------------------------------------------|----------------------------------------------------------------------------------------------------|-----|--|--|--|--|
| Dashboard                                      | Quick Links                                                                                                    | •                                                                                                    |     |  |  |  |  |
| My Courses                                     |                                                                                                    | MESSAGE MY ASSESSOR                                                                                                    |     |  |  |  |  |
| My Messages My eDocs My Assignments My Account | Select a Course to view your progress                                                                                                    |                                                                                                    | ~   |  |  |  |  |
|                                                | Off The Job Training Progress Required Hours To Date  150  150  Your Off The Job Training Hours need updating to meet the required amount.                                   |                                                                                                    |     |  |  |  |  |
|                                                | Course Progression<br>L3 Apprenticeship Business Administrator - Certificate - ST0070<br>Units Complete<br>os<br>Outcomes & Criteria Complete<br>os<br>KSB Criteria Complete | Curse Progression Feedback Course Progression Feedback Lorem ipsum dolor sit amet, consectetur adipiscing elit, sed do eiusmod tempor incididunt ut labore et dolore magna aliqua. City Thursday 19th January 2023 15:35 |     |  |  |  |  |
| Demonstration                                  | Course Duration Complete 75%                                                                                                    | Course Progression Feedback<br>Really great start Phoebe.                                                                                                    |     |  |  |  |  |

Desktop / tablet view

#### Athena ePortfolio - My Courses

In My Courses a learner can switch between multiple courses, upload and map evidence, view course resources, work on any assigned eLearning workbooks and log any Off The Job Training activity.

| the                                | ha Athena Demo                           | nstration: Welcome Back Phoebe Kennedy                                               |                                    |            |                           |                  | Courses 🔳 | ê |
|------------------------------------|------------------------------------------|--------------------------------------------------------------------------------------|------------------------------------|------------|---------------------------|------------------|-----------|---|
| Dashboard                          | MIS                                      | MY COURSES                                                                           | EVIDENCE                           |            |                           | COURSE RESOURCES |           | ŕ |
| My Courses                         | L3 Apprenticeship Bus                    | iness Administrator - Certificate - ST0070                                           |                                    |            |                           |                  |           | ~ |
| My Visits & Reviews                |                                          | COURSES CONTENT                                                                      |                                    |            | Γίτο                      | r LOG            |           |   |
| My Messages                        | L3 Apprenticesh                          | ip Business Administrator - Certificate - ST0070                                     |                                    |            | PROCRESSION               | ENIDENCE.        |           |   |
| ± MyeDocs                          | Extended Cou                             | rse Tracking & Feedback                                                              |                                    |            | PROGRESSION               | EVIDENCE         |           |   |
| <ul> <li>My Assignments</li> </ul> |                                          | FEEDBACK                                                                             |                                    | PROPERTIES | Fil                       | LE NAME          |           | 1 |
| My Account                         |                                          |                                                                                      |                                    | 📰 🔳 🛣 🖈    | Unit1_Phoebe Renedy.docx  |                  |           |   |
|                                    | TYPE                                     | ELEMENT NAME                                                                         | * *                                | a .        | magic_select_add_tool.mp4 |                  |           |   |
|                                    | <b>b</b>                                 | BTEC Certificate for Business Aufministrators                                        |                                    |            |                           |                  | ×,        |   |
|                                    | er er er er er er er er er er er er er e | Unit 1 - Business Fundamentals                                                       |                                    |            |                           |                  |           |   |
|                                    |                                          | 1 Understand how to support change in organisations                                  |                                    |            |                           |                  |           |   |
|                                    |                                          | 1.1 Explain how the use of change management principles more efficient and effective | can make the process of change     |            |                           |                  |           |   |
|                                    |                                          | 1.2 Explain why change in organisations is necessary                                 |                                    |            |                           |                  |           |   |
| Demonstra                          | ion                                      | 1.3 Describe how the practice of reviewing working method the workplace              | ds can be used to inform change in |            |                           |                  |           |   |
|                                    |                                          | 1.4 Analyza different models used to manage the process                              | of change in an organization       |            |                           |                  |           |   |

Desktop / tablet view

#### **My Courses - Evidence**

The Evidence tab is where a learner can upload, view and map evidence against any of their courses and view any feedback from a tutor / assessor.

| Athena              | Athena Demonst                           | tration: Welcome Back Phoebe Kennedy |              |                                                   |                                       |                       | Courses 🗮 | ê   |
|---------------------|------------------------------------------|--------------------------------------|--------------|---------------------------------------------------|---------------------------------------|-----------------------|-----------|-----|
| Dasbboard           |                                          | MY COURSES                           | EVII         | DENCE                                             |                                       | COURSE RESOURCES      |           |     |
| My Courses          | Show All                                 |                                      |              |                                                   |                                       |                       |           | ~   |
| My Visits & Reviews | + ADD 🥑                                  | MAP 🖹 FEEDBACK 💿 VIEW Dow            | nload 🗸 📔 De | elete                                             | L TERMS                               |                       |           | , Î |
| My Messages         | PROPERTIES                               | FILE NAME                            |              | File Properties                                   |                                       | 13 Items In Portfolio | 1.63 MB   |     |
| My eDocs            | 🔜 🔳 🗷 🖈                                  | BusinessCardsExpo.jpg                |              | î l                                               |                                       |                       |           |     |
| My Assignments      |                                          |                                      |              | Created By:<br>Phoebe Kennedy                     |                                       |                       |           |     |
| O My Account        | 🔛 🔲 🗷 🖈                                  | Offici_Phoebe Reneuydocx             |              | Created Date:                                     |                                       |                       |           |     |
|                     |                                          | Demo evidence 2.docx                 |              | Friday 13th January 202                           | 3 10:35                               |                       |           |     |
|                     |                                          |                                      |              | Status:                                           |                                       |                       |           |     |
|                     | 🖹 🔲 🖹 🖈                                  | magic_select_add_tool.mp4            | Ś            | File Size:<br>16.64 KB                            |                                       |                       |           |     |
|                     | 2 - 2                                    | blah-blah-blah.mp3                   |              | File Relationship Mapp<br>(H/617/3863) Unit 1 - B | d By Tutor:<br>usiness Fundamentals   |                       |           |     |
|                     | <u>a</u> = <u>2</u> *                    | nice-work.mp3                        |              | File Relationship Mapp<br>(H/617/3863) Unit 1 - B | d By Learner:<br>usiness Fundamentals |                       |           |     |
|                     | <b>E E</b>                               | Pearson-EDI-QCF-Certificate.jpg      |              |                                                   |                                       |                       |           |     |
|                     | Kana ana ana ana ana ana ana ana ana ana | Demo Evidence PDF.pdf                |              |                                                   |                                       |                       |           |     |
|                     |                                          | SC_06.png                            |              |                                                   |                                       |                       |           |     |
| Demonstration       |                                          | pk_sketch1.jpg                       |              | •                                                 |                                       |                       |           |     |

Desktop / tablet view

#### **My Courses - Course Resources**

Any assigned course resources are available here. The visibility rights for course resources are set in Athena MIS so you can 'drip feed' information as they progress rather than overwhelming a learner with too much information.

| 🖊 thena             | Athena Demo                                     | nstration: Welcome Back Phoebe Kennedy                        |             |           |  |    |                  | Courses 📰 🤒 |
|---------------------|-------------------------------------------------|---------------------------------------------------------------|-------------|-----------|--|----|------------------|-------------|
| Mis .               |                                                 | MY COURSES                                                    |             | EVIDENCE  |  |    | COURSE RESOURCES |             |
| My Courses          | Below are resour                                | ces for your course. Double click the resource to vie         | 9W.         |           |  |    |                  |             |
| My Visits & Reviews |                                                 | COURSE RESOURCES                                              |             |           |  |    | COURSE EDOCS     |             |
| My eDocs            | TYPE                                            | FILE NAME                                                     |             | SIZE      |  |    | FILE TYPE        |             |
| My Assignments      | BTEC Specialist and Professional qualifications |                                                               |             | 0 B       |  |    |                  |             |
| My Account          |                                                 | pearson-btec-13-certificate-and-diploma-for-business-administ | trators.pdf | 891.19 KB |  | pd | и                |             |
|                     |                                                 |                                                               |             |           |  |    |                  |             |
| Demonstration       |                                                 |                                                               |             |           |  |    |                  |             |

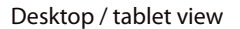

#### **My Courses - eLearning**

Any eLearning workbooks assigned to the learner are accessed from the eLearning tab. Simply double click on a workbook in the list to open it for completion online.

| 🖊 thena             | Athena Demo     | onstration: Welcome Back Phoebe Ke            | nnedy        |                  |            |            | Courses 🗮 🔒     |
|---------------------|-----------------|-----------------------------------------------|--------------|------------------|------------|------------|-----------------|
| Dashboard           |                 | MY COURSES                                    |              | EVIDENCE         |            | co         | DURSE RESOURCES |
| My Courses          | Below are resou | irces for your course. Double click the resou | rce to view. |                  |            |            |                 |
| My Visits & Reviews |                 | COURSE RESOUR                                 | CES          |                  |            | COURSE EDO | cs              |
| My eDocs            | FEEDBACK        | O VIEW EXPORT Cate                            | 30FY         | Enable All       |            |            |                 |
| My Assignments      |                 | TITLE                                         | NOTES        | CATEGORY         |            | ADDED BY   | ADDED DATE      |
| e My Account        | <b>**</b>       | Working in a Team - Study Guide               |              | Course Resources | Lynn Yates |            |                 |
|                     |                 |                                               |              |                  |            |            |                 |
| Demonstration       |                 |                                               |              |                  |            |            |                 |

Desktop / tablet view

| Delivery of effective cusb | omer service - Level 2 |                                                                                                 | SAVE CLOSE |
|----------------------------|------------------------|-------------------------------------------------------------------------------------------------|------------|
| Page 1                     |                        |                                                                                                 |            |
| Page 2                     |                        |                                                                                                 | 1          |
| Page 3                     |                        |                                                                                                 |            |
| Page 4                     |                        | Describe the principles of customer service Q1.(1.1) Identify the purpose of customer service   |            |
| Page S                     |                        | Type your responses here.                                                                       |            |
| Page 6                     |                        |                                                                                                 |            |
| Page 7                     |                        |                                                                                                 |            |
| Page 8                     |                        |                                                                                                 |            |
| Page 9                     |                        |                                                                                                 |            |
| Page 10                    |                        | Q2 (1.2) Describe how customer service effects the success of the organisation                  |            |
| Dage 11                    |                        |                                                                                                 |            |
| age 12                     |                        |                                                                                                 |            |
| Page 13                    |                        |                                                                                                 |            |
| Page 14                    |                        |                                                                                                 |            |
| Page 15                    |                        | Q3 (1.3) Describe different types of customers of an organisation<br>Internal (Give 2 examples) |            |
|                            | ,                      |                                                                                                 |            |
|                            |                        |                                                                                                 |            |
|                            | 2                      |                                                                                                 |            |
|                            |                        |                                                                                                 |            |

Desktop / tablet view

#### NOTE:

Athena eDocs application for creating eLearning resources, digital documents and form is available with our Enterprise licence.

## **My Account - My Details**

Account details are passed through from Athena MIS and are for information purposes only. Any changes to contact details need to updated by the training provider, however, the learner can change their password to Athena ePortfolio at anytime.

| thena                                                | Athena Demo Site: W                                                                                                    | elcome Back Pavel Novak                                                                                                    | ≡ 🗞 🔒                                                                                                    |
|------------------------------------------------------|----------------------------------------------------------------------------------------------------|----------------------------------------------------------------------------------------------------|----------------------------------------------------------------------------------------------------|
| ePortfolio                                           | М                                                                                                    | Y DETAILS                                                                                                    | DIGITAL SIGNATURE                                                                                                    |
| My Courses                                           | My Account                                                                                                    |                                                                                                    | SAVE                                                                                                    |
| My Schedule<br>My Messages<br>My eDocs<br>My Account | My Details<br>Unique Learner Number:<br>8144494098<br>First Name:<br>Pavel<br>Date Of Birth:<br>1995-08-18<br>NI Number:<br>NINO<br>Telephone Number:<br>Address 1:<br>33 Firld Street | Learner Reference Number:         0074         Last Name:         Novak         Age:         22         Email Address:         Mobile Number:         Address 2: | Login Username: pavel Password: Confirm Password: Password: Passwo |
|                                                      | Address 3:<br>Postcode:<br>HU9 5HE                                                                                                    | Town:<br>Postcode Prior To Enrolment:<br>HU95HE                                                                                                    |                                                                                                    |
| Rail Company                                         |                                                                                                    |                                                                                                    |                                                                                                    |

Desktop / tablet view

#### **My Account - Digital Signature**

Learners can create and save their digital signatures in the Digital Signatures tab. These are used for signing any digital workbooks, forms or documents assigned by the training provider.

| <b>/</b> thena | Athena Demo Site: Welcome Back Pavel Novak | i≡ @ 🖬                        |
|----------------|--------------------------------------------|-------------------------------|
| ePortfolio     | MY DETAILS                                 | DIGITAL SIGNATURE             |
| My Courses     | My Digital Signatures                      | 🗘 NEW 🗊 DELETE 🗖 CLEAR 🥥 SAVE |
| My Messages    | Signature 1                                | × .                           |
| 🖹 My eDocs     |                                            |                               |
| My Account     |                                            |                               |
|                | ANe                                        | Ĺ                             |
|                | Created Date: 21/03/2021 12:52:21          |                               |
| Rail Company   |                                            |                               |

Desktop / tablet view

#### Athena ePortfolio - EQA Access

The EQA access accounts and functionality to assign learners are handled in Athena MIS. You will be given a unique URL for your EQA's to access Athena ePortfolio.

| thena                                                         |  |
|---------------------------------------------------------------|--|
| ePortfolio EQA Login   E   Rail Company   Username   Password |  |
| Login<br>sortium*                                             |  |

Desktop / tablet view

#### Athena ePortfolio - Employer Access

The Employer accounts are created in Athena MIS in the Employer tab on the Sidebar. Your unique URL is available from 'My Profile' in Athena MIS.

|           | ePortfolio Employer Login |              |
|-----------|---------------------------|--------------|
|           | Rail Company              |              |
|           | Lusername                 |              |
|           | A Password                |              |
|           | Login                     |              |
| CERTIFIED |                           | Cleverclog5® |

#### **Athena ePortfolio - Learner Access - Mobile Phone View**

Learners can also perform many tasks in their ePortfolio from their mobile phone, although due to the small screen size it's not always the appropriate method for completing eLearning materials.

It is however very easy to monitor course progression, check latest feedback, notifications, visits and reviews and to use the Quick Links to:

- Upload Evidence
- Message a tutor / assessor / coach
- Add and OTJT record.

| 😑 Athena Demonstration: Welcom 🗮 🔒                             | 😑 Athena Demonstration: Welcom 🗮 🔒                                                 |
|----------------------------------------------------------------|------------------------------------------------------------------------------------|
| Quick Links                                                    | Course Progression C                                                               |
| UPLOAD EVIDENCE                                                | L3 Apprenticeship Business Administrator - Certificate -<br>ST0070                 |
| MESSAGE MY ASSESSOR                                            | Units Complete 0%                                                                  |
| ADD OTJT RECORD                                                | Outcomes & Criteria Complete 2%                                                    |
|                                                                | KSB Criteria Complete                                                              |
| Select a Course to view your progress                          | Course Duration Complete                                                           |
| L3 Apprenticeship Business Administrator - Certificate - ST0 💙 |                                                                                    |
|                                                                | Latest Feedback                                                                    |
| Off The Job Training Progress Required Hours To Date           | Course Progression Feedback                                                        |
| 200 Actual Hours To Date                                       | Really great start Phoebe.                                                         |
| 7<br>Your Off The Job Training Hours need undating to meet the | <ul> <li>From: Lynn Yates</li> <li>Date: Monday 16th January 2023 12:44</li> </ul> |
| required amount.                                               |                                                                                    |
| obile phone view                                               |                                                                                    |

It's also possible to create and save digital signatures in the Digital Signatures tab.

| 🗄 Athena Demonstration: Welcom 🗮 🔓                                                                                                    | 🗮 Athena Demonstration: W.My Account 🔳                                                                                 |
|----------------------------------------------------------------------------------------------------|----------------------------------------------------------------------------------------------------|
| Latest Notifications & Messages                                                                                                    | MY DETAILS DIGITAL SIGNATURE                                                                                           |
| Group Tutorial                                                                                                    | My Digital Signatures                                                                                                  |
| Good morning everyone, Please note out next<br>group tutorial is on 28-05-2024 via MS Teams,<br>the link is below. This is a mandatory session,<br>however if you cannot attend please contact me<br>as soon as possible. Kindest regards Brian.<br>https:teams.microsoft.comlmeetup-<br>join19%3ameeting_ODNIMzFkMGQtZDE4NS00MT<br>aeOc-49a3-9c99-<br>f690da45ef2e%22%2c%22Oid%22%3a%2264790b<br>ffdc-4940-adaf-37ed281889a3%22%7d | NEW      DELETE      CLEAR      SAVE      Select      V                                                                |
| My Visits & Reviews                                                                                                    | Draw your signature in the box below. Create the signature using as much of the available space possible. Description: |
| Progress Review          Visit With:       Brian Dawson         Visit Date:       Thursday 23rd February 2023         Visit Time:       Days                                                                                                    |                                                                                                    |
| le phone view                                                                                                    |                                                                                                    |

#### Notes: